# Procedura szyfrowania plików za pomocą programu 7-Zip oraz udostępnienie hasła innym kanałem komunikacji

### Krok 1: Przygotowanie plików

### 1. Zbierz pliki:

• Upewnij się, że wszystkie pliki, które mają zostać wysłane, są zebrane w jednym folderze na Twoim komputerze.

### 2. Skompresuj pliki:

- Otwórz program 7-Zip File Manager.
- Przejdź do folderu z plikami.
- Wybierz pliki (1), które chcesz skompresować (możesz użyć klawisza Ctrl, aby zaznaczyć wiele plików lub zaznaczyć obszar lewym przyciskiem Myszy).
- Kliknij zielony przycisk "Dodaj" (2)

| C:\Users\d.rutkowski\Desktop\Pliki_do_zaszyfrowania\ |         |              |           |          |      |            |                  | -       |            | Х   |
|------------------------------------------------------|---------|--------------|-----------|----------|------|------------|------------------|---------|------------|-----|
| Plik Edycja                                          | Widok   | Ulubione     | Narzędzia | Pomoc    |      |            |                  |         |            |     |
| ( 🗛 Ƴ                                                |         | $\checkmark$ | •         | -        | ×    | ñ          |                  |         |            |     |
| Dodaj W                                              | /ypakuj | Testuj       | Kopiuj    | Przenieś | Usuń | Informacje |                  |         |            |     |
| C:\Users\d.rutkowski\Desktop\Pliki_do_zaszyfrowania\ |         |              |           |          |      |            |                  |         |            |     |
| Nazwa                                                |         |              |           |          |      | Rozmiar    | Zmodyfikowany    | Utworz  | ony        | Kom |
| Plik_1.doc                                           |         |              |           |          |      | 17 754     | 2024-06-10 14:11 | 2024-06 | 5-10 14:09 |     |
| Plik_2.doc                                           | 1 L     |              |           |          |      | 18 674     | 2024-06-10 14:11 | 2024-06 | 5-10 14:09 |     |
| Plik_3.doc                                           | c       |              |           |          |      | 20 841     | 2024-06-10 14:11 | 2024-06 | 5-10 14:09 |     |
| Plik_4.doc                                           | c       |              |           |          |      | 18 655     | 2024-06-10 14:11 | 2024-06 | 5-10 14:09 |     |
| Plik_5.doc                                           | c       |              |           |          |      | 16 441     | 2024-06-10 14:11 | 2024-06 | 5-10 14:09 |     |
| Plik_6.doc                                           | c .     |              |           |          |      | 25 230     | 2024-06-10 14:11 | 2024-06 | 5-10 14:09 |     |
|                                                      |         |              |           |          |      |            |                  |         |            |     |
|                                                      |         |              |           |          |      |            |                  |         |            |     |

# Krok 2: Szyfrowanie plików za pomocą 7-Zip

#### 1. Ustawienia archiwum:

- W polu "Archiwum" (3) wpisz odpowiednią nazwę dla archiwum.
- W polu "Format archiwum" wybierz "zip" lub "7z" (zalecany jest format "7z" dla lepszego szyfrowania).

# 2. Konfiguracja szyfrowania:

- W sekcji "Szyfrowanie" (4), wprowadź hasło do archiwum w polach "Wprowadź hasło". Klikając w pole wyboru "Pokaż hasło" (5) zostanie ono wyświetlone i nie będzie potrzeby dwukrotnego wprowadzania.
- Upewnij się, że opcja "Zaszyfruj nazwy plików" (6) jest zaznaczona. To zabezpiecza również nazwy plików przed nieautoryzowanym dostępem.

| C:\Users\d.rutkowski\De                   | Dodaj do archiwum                                        |                                   |                           |                                                             | ×                        |  |  |  |
|-------------------------------------------|----------------------------------------------------------|-----------------------------------|---------------------------|-------------------------------------------------------------|--------------------------|--|--|--|
| Plik Edycja Widok Ulu<br>Dodaj Wypakuj Te | Archiwum: Pliki_do_zaszyfrow                             | la' Booktop' Pilit_do<br>ania. 7z | <del>iocyfromania</del> ' | s                                                           | <b>~</b>                 |  |  |  |
| C:\Users\d.rutkows                        | Format archiwum:                                         | 7z                                | $\sim$                    | Tryb aktualizacji:                                          | Dodaj i zamień pliki 🗸 🗸 |  |  |  |
| Nazwa                                     | Stopień kompresji:                                       | 5 - Normalna                      | ~                         | Tryb ścieżek:                                               | Względne ścieżki 🗸       |  |  |  |
| Plik_1.docx                               | Metoda kompresji:                                        | * LZMA2                           | $\sim$                    | Opcje                                                       |                          |  |  |  |
| Plik_3.docx                               | Rozmiar słownika:                                        | * 16 MB ~<br>* 32 ~               |                           | ☐ Kompresuj pliki współdzielone                             |                          |  |  |  |
| Plik_5.docx<br>Plik_6.docx                | Rozmiar słowa:                                           |                                   |                           | Usuń pliki po skompresowaniu 4                              |                          |  |  |  |
|                                           | Rozmiar bloku ciągłego:                                  | * 4 GB 🗸 🗸                        |                           | Szyfrowanie                                                 |                          |  |  |  |
|                                           | Liczba wątków:                                           | * 28 🗸 / 28                       |                           | Wprowadź hasło:                                             |                          |  |  |  |
|                                           | Użycie pamięci dla kompresji:<br>4272 MB / 26 GB / 32 GB | * 80%                             | ~                         | HasłoSzyfrujacePliki368#@\$                                 |                          |  |  |  |
|                                           | Użycie pamięci dla dekompresji:                          | 1                                 | 8 MB                      |                                                             |                          |  |  |  |
|                                           | Rozmiar woluminów (bajty):                               |                                   | [                         | Pokaż hasło                                                 | 5                        |  |  |  |
|                                           | Parametry:                                               |                                   |                           | Metoda szytrowania: AES-256 ✓<br>✓ Zaszyfruj nazwy plików 6 |                          |  |  |  |
|                                           | Opcje                                                    |                                   |                           | OK Anu                                                      | luj Pomoc                |  |  |  |

#### 3. Utwórz archiwum:

• Kliknij przycisk "OK", aby utworzyć zaszyfrowane archiwum.

### Krok 3: Przygotowanie e-maila

- 1. Napisz e-mail:
  - Otwórz swoją aplikację do obsługi e-maili.
  - Napisz wiadomość e-mail, w której opiszesz zawartość załącznika oraz cel jego przesłania.
- 2. Dodaj załącznik:
  - Załącz utworzone zaszyfrowane archiwum (7) z rozszerzeniem .7z do wiadomości e-mail.

| C:\Users\d.rutkowski\Desktop\Pliki_do_zaszyfrowania\ |                                                          |                 |                  |                   |               |        |                                    | -                |                  |           |  |
|------------------------------------------------------|----------------------------------------------------------|-----------------|------------------|-------------------|---------------|--------|------------------------------------|------------------|------------------|-----------|--|
| <u>P</u> lik                                         | <u>E</u> dycj                                            | a <u>W</u> idok | <u>U</u> lubione | <u>N</u> arzędzia | Pomo <u>c</u> |        |                                    |                  |                  |           |  |
| 4                                                    | þ                                                        | _               | $\checkmark$     | •                 | -             | ×      | ñ                                  |                  |                  |           |  |
| Do                                                   | daj                                                      | Wypakuj         | Testuj           | Kopiuj            | Przenieś      | Usuń   | Informacje                         |                  |                  |           |  |
| ø                                                    | 🎓 📄 C:\Users\d.rutkowski\Desktop\Pliki_do_zaszyfrowania\ |                 |                  |                   |               |        |                                    |                  |                  |           |  |
| Nazwa Rozmiar Zmodyfikowany Utworzony                |                                                          |                 |                  |                   |               |        |                                    |                  | ony              |           |  |
| Pliki_do_zaszyfrowania.7z 7                          |                                                          |                 |                  |                   |               | 63 440 | 2024-06-10 14:42                   | 2024-06          | -10 14:42        |           |  |
| Plik_1.docx                                          |                                                          |                 |                  |                   |               |        | 17 754                             | 2024-06-10 14:11 | 2024-06-10 14:09 |           |  |
| Plik_2.docx                                          |                                                          |                 |                  |                   |               |        | 18 674                             | 2024-06-10 14:11 | 2024-06          | -10 14:09 |  |
| Plik_3.docx                                          |                                                          |                 |                  |                   |               | 20 841 | 2024-06-10 14:11                   | 2024-06          | -10 14:09        |           |  |
| Plik_4.docx                                          |                                                          |                 |                  |                   |               | 18 655 | 5 2024-06-10 14:11 2024-06-10 14:0 |                  |                  |           |  |
| Plik_5.docx                                          |                                                          |                 |                  |                   |               | 16 441 | 2024-06-10 14:11                   | 2024-06          | -10 14:09        |           |  |
| 💼 P                                                  | lik_6.do                                                 | bex             |                  |                   |               |        | 25 230                             | 2024-06-10 14:11 | 2024-06          | -10 14:09 |  |

# 3. Wysyłka e-maila:

- Wprowadź adres e-mail odbiorcy.
- Wyślij wiadomość e-mail.

### Krok 4: Udostępnienie hasła innym kanałem komunikacji

### 1. Wybierz alternatywny kanał komunikacji:

 Wybierz sposób przekazania hasła, np. SMS, komunikator (WhatsApp, Signal, Telegram), telefonicznie lub inny bezpieczny sposób.

### 2. Przekaż hasło:

- Skontaktuj się z odbiorcą za pośrednictwem wybranego kanału i przekaz mu hasło do zaszyfrowanego archiwum.
- Upewnij się, że odbiorca otrzymał hasło i wie, jak je użyć.

#### Krok 5: Potwierdzenie odbioru

#### 1. Poproś o potwierdzenie:

- Poproś odbiorcę o potwierdzenie otrzymania i otwarcia zaszyfrowanego archiwum.
- Upewnij się, że odbiorca nie napotkał żadnych problemów.

# Podsumowanie

Przygotowanie i wysyłka zaszyfrowanych plików za pomocą 7-Zip to skuteczny sposób na zabezpieczenie danych przed nieautoryzowanym dostępem. Pamiętaj, aby hasło zawsze przekazywać za pomocą bezpiecznego, alternatywnego kanału komunikacji.